# Quicken for Windows Conversion Instructions

Quicken for Windows 2012–2015

Web Connect

# **Table of Contents**

| TABLE OF CONTENTS1            |                                                                                                    |             |
|-------------------------------|----------------------------------------------------------------------------------------------------|-------------|
| INTRODUCTI                    | ON                                                                                                    | 2           |
| DOCUMENTA                     | TION AND PROCEDURES                                                                                                    | 2           |
| Task 1:<br>Task 2:<br>Task 3: | Conversion Preparation<br>Deactivate Your Account(s) At First State Bank<br>Re-activate Your Account(s) at First State Bank - Stratford | 2<br>3<br>3 |

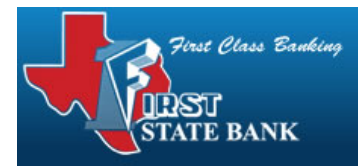

### Introduction

As *First State Bank* completes its system conversion you will need to modify your Quicken settings to ensure the smooth transition of your data. To complete these instructions, you will need your login credentials for the *First State Bank* website.

It is important that you perform the following instructions exactly as described and in the order presented. If you do not, your service may stop functioning properly. This conversion should take 15–30 minutes.

| NOTE: | This update is time sensitive and can be completed on or after |
|-------|----------------------------------------------------------------|
|       | 12/18/2014.                                                    |

## **Documentation and Procedures**

#### **Task 1: Conversion Preparation**

- Backup your data file. For instructions to back up your data file, choose Help menu > Search. Search for Backing Up Your Data and follow the instructions.
- Download the latest Quicken Update. For instructions to download an update, choose Help menu > Search. Search for *Checking for Updates to Quicken* and follow the instructions.

#### Task 2: Deactivate Your Account(s) At First State Bank

- 1. Choose **Tools** menu > **Account List**.
- 2. Click the **Edit** or **Edit Details** button of the account you want to deactivate.
- 3. In the Account Details dialog, click on the Online Services tab.
- 4. Click **Deactivate** or **Remove from One Step Update**. Follow the prompts to confirm the deactivation.

| NOTE: | The name of the buttons referenced above may vary            |
|-------|--------------------------------------------------------------|
|       | depending on the services and the version of Quicken you are |
|       | using.                                                       |

- 5. Click on the **General or General Information** tab. Remove the **Account Number**.
- 6. Remove the name of the Financial Institution. Click OK to close the window.
- 7. Repeat steps 2–6 for each account at *First State Bank*.

#### Task 3: Re-activate Your Account(s) at First State Bank - Stratford

- 1. Log in to *First State Bank Stratford* web site at *www.firstclassbanking.com*
- 2. Download and import your transactions to Quicken.
- Ensure you associate the account to the appropriate account already listed in Quicken. You will want to select Link to an existing account or Use an Existing Quicken account and select the matching account in the drop-down menu.

# IMPORTANT:Do NOT select Create a new account or Create a new<br/>Quicken account. If you are presented with accounts you do<br/>not want to track in this data file, select Ignore - Don't<br/>Download into Quicken or click the Cancel button.

4. Repeat steps 2 – 3 for all of your accounts

#### Thank you for making these important changes!